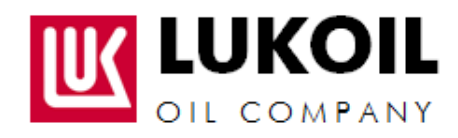

# نظام إدارة العلاقات بين المقاولين والموردين (G-SRM) إدارة العلاقات بين الموردين والمقاولين على أساس برنامج SAP SEM لإدارة علاقات الموردين

دليل المستخدم المبادئ التوجيهية للموردين والمقاولين (تقديم العرض التجاري)

نسخة 1.1

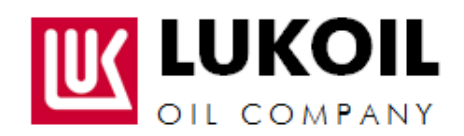

| المحتويات                                                          |
|--------------------------------------------------------------------|
| المواصفات                                                          |
| خطوة رقم 1 تسجيل الدخول(Login)                                     |
| خطوة رقم 2 استعراض طلب المقترحات التجارية                          |
| 1-2- عرض قائمة طلبات المقترحات التجارية                            |
| 2–2– عرض البيانات حول طلب المقترح التجاري                          |
| 2–2–1. عرض المعلومات العامة حول طلب المقترح التجاري                |
| 2-2-2. عرض قائمة السلع / الخدمات التي تم شراؤها6                   |
| 2–2–3. عرض وثائق الشراء                                            |
| خطوة رقم 3 تسجيل المشاركة في طلب المقترح                           |
| خطوة رقم 4 إبلاغ المشتري عن النية بالمشاركة في طلب المقترح التجاري |
| خطوة رقم 5 إعداد العرض                                             |
| 1-5. إعداد الرد                                                    |
| 5-2. الموافقة على شروط المناقصة                                    |
| 5–3. الإجابات على الأسئلة                                          |
| 5-4. إضافة المستندات الإلزامية                                     |
| 5-5. تحديد السعر                                                   |
| 5-6. تحديد إمكانية توريد نظائر                                     |
| 1-5-5. إدخال معلومات النظائر                                       |
| خطوة رقم 6 تعبئة العرض                                             |
| تغيير العرض المقدم                                                 |

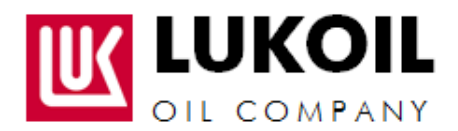

#### المواصفات

– يشترط توفر متصفح كوكل كروم 7.0 أو خيار أحدث لبرنامج Google Chrome – إذا كان الوصول إلى الإنترنت يتم عبر مخدم وكيل، يرجى التأكد عبر مسؤول النظام الخاص بك حول توفر السماح بالوصول إلى الموقع https://procurement.lukoil-international.com

- ولغرض ضمان إمكانية العمل مع مستندات صيغة PDF يجب تحميل برنامج Adobe Acrobat Reader 6.0أو برنامج أحدث
- لمشاهدة الرسومات يجب تحميل الصيغة الأحدث من (Sun Java JRE) لعرض التطبيقات المصغرة بلغة الجافا ( Java \_ في. Applets).

يجب إضافة موقع – \* lukoil- international.com إلى قائمة مواقع إنترنت (Intrnet Sites) المتصفح

**ملاحظة:** عند العمل مع نظام SRM (نظام إدارة علاقات الموردين)، لا يمكنكم استخدام أزرار التنقل إلى الأمام والخلف. بمكنكم استخدام أز ر ار انظام SRM فقط

#### خطوة رقم 1 تسجيل الدخول ( Login) ملاحظة هامة!

تأكدوا من أنه تم إدراج موقع \*.lukoil-international.com في قائمة مواقع إنترانت المحلية لمتصفح الإنترنت عبر قائمة الاختيارات (أدوات -> خيارات إنترنت -> الأمان -> مواقع إنترانت المحلية -> مواقع -> متقدم)

> للدخول إلى النظام يجب كتابة https://procurement.lukoil-international.com في نافذة العنوان. في اللوحة الظاهرة يكتب اسم المستخدم وكلمة المرور ومن ثم الضغط على زر "تسجيل الدخول" (Log on).

| G-SRM<br>Supplier Relationship Management                               |
|-------------------------------------------------------------------------|
| Liser ID - 360668<br>Pasysword * ******<br>Logan Prablems? Citt Support |
| e 2008 84P AO Al Inghis Interved                                        |

# خطوة رقم 2 استعراض طلب المقترحات التجارية

1-2. عرض قائمة طلبات المقتر حات التجارية

لغرض عرض قائمة طلبات المقترحات التجارية المتوفرة (2)، انتقلوا إلى علامة التبويب "RFx" رسم (1). ومن أجل تحديث ا هذه البيانات في القائمة انقروا على زر "تحديث" رسم (3).

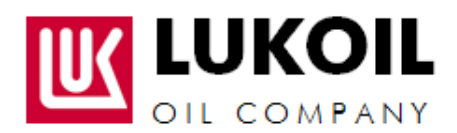

| Welcom           | e John Good                                                       |                                       |                      |                      |                    |                 |                 |
|------------------|-------------------------------------------------------------------|---------------------------------------|----------------------|----------------------|--------------------|-----------------|-----------------|
| RFs              | 1<br>Home                                                         | Search Abarced learch                 |                      |                      |                    |                 |                 |
| Overvie          | w                                                                 |                                       |                      |                      |                    |                 |                 |
| RFx              |                                                                   |                                       |                      |                      |                    |                 |                 |
| Act<br>eR<br>eRU | ive Queries<br>Fxs All (50) P.4<br>Ixs - All<br>Show Guick Orter) | inhed (17) Ended (0) ComoMed (0)      |                      |                      | _3                 |                 |                 |
| 2                | Apw: (Stendard Vi                                                 | ew) Create Response Dispass Even      | Chapter Fergerate    | Presidente     Refre | esh Export a       |                 |                 |
| 尼                | Event Number                                                      | Event Description                     | Event Type           | Event Status         | Submission Dealine | Response Number | Response Status |
| 100              | 2100000145                                                        | NOVIKOVSV 18.10.2011 10.48.21         | Request for proposal | Published            | 27.11.2011         | 360000304       | Accepted        |
|                  | 2100000144                                                        | U_PURCHASER 17.10.2011 Test services  | Request for proposal | Published            | 18.01.2012         | 3600000303      | Accepted        |
|                  | 2100800143                                                        | U_PURCHASER 14:10:2011 Tect Requester | Request for proposal | Published            | 31.07.2012         |                 | No Bid Created  |
|                  | 2100000142                                                        | car                                   | Request for proposal | Published            | 20.11.2011         | 300000301       | Accepted        |

| الحقل                  | مثال             | تعليق                                                                                                    |
|------------------------|------------------|----------------------------------------------------------------------------------------------------|
| رقم القيد              | .2100000128      | طلب رقم نظام المقترح التجاري                                                                                                    |
| وصف القيد              | سيارة            | وصف نص طلب المقترح التجاري                                                                                                    |
| الموعد النهائي للتقديم | 2011-12-25       | تاريخ اتخاذ القرارات النهائية                                                                                                    |
| رقم الرد               |                  | إذا تم تقديم العرض، يظهر رقم هذا العرض في الحقل.                                                                                                    |
| حالة الاستجابة         | لم يتم تقديم عرض | مقدم - تم تقديم العرض لطلب المقترح التجاري، والعرض<br>بهذا الوضع متاحة للمراجعة من قبل المشتري ومشتركة في<br>اختيار الفائز.<br>تم الحفظ - تم حفظ العرض لطلب المقترح التجاري،<br>والعرض بهذا الوضع غير متاحة من قبل المشتري ولن<br>تشارك في اختيار الفائز.<br>لم يتم تقديم العرض - لم يتم تقديم العرض لطلب المقترح<br>التجاري. |

## ه صف الحقول

2-2. عرض البيانات حول طلب المقترح التجاري لغرض العرض المفصل والحصول على معلومات حول شروط طلب المقترح التجاري. اضغط على رقم القيد في القائمة.

| Ura Humai               |                       |                               |                     |                       |                 |                 |
|-------------------------|-----------------------|-------------------------------|---------------------|-----------------------|-----------------|-----------------|
| Device using w          |                       |                               |                     |                       |                 |                 |
| Fx                      |                       |                               |                     |                       |                 |                 |
|                         |                       |                               |                     |                       |                 |                 |
| Active Queries          |                       |                               |                     |                       |                 |                 |
| effras AI(1) Bubishe    | s(17) Ended(0) Comple | test (0)                      |                     |                       |                 |                 |
| e#Fzs - All             |                       |                               |                     |                       |                 |                 |
| + Show Guick Criteria M | antenance             |                               |                     |                       |                 |                 |
| Mew: (Standard View)    | 1 💌   Greata Res      | ponce     Display Event   Dis | alay Response 📔 Pro | President Refresh Exp | ort a           |                 |
| 🖻 Event Number 📈        | Event Description     | Event Type                    | Event Statue        | Submission Deadline   | Response Number | Response Status |
| 2100000128              | Cars                  | Request for proposal          | Published           | 25.12.2011            | 300000285       | Saved           |

1-2-2. عرض المعلومات العامة حول طلب المقترح التجاري

من أجل عرض المعلومات العامة حول طلب المقترح التجاري انتقل إلى علامة التبويب "RFx Information" رسم (1).

الطباعة يوم 05:15:00 2017/03/30 م

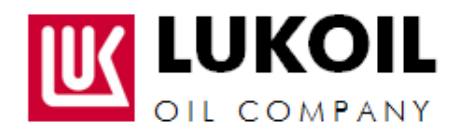

| RFX Information                    | Notes and At                | tachments              |        |                                        |
|------------------------------------|-----------------------------|------------------------|--------|----------------------------------------|
| RFx Parameters                     | Questions Note and Attachme | ints                   |        |                                        |
| Time Zone:                         | UTS-5                       | Г                      | 7      |                                        |
| Submission Deadline: *             | 25.12.2011 22:00:00         | ]                      | -      |                                        |
| Opening Date:                      | 26.12.2011 00:00:00         | ]                      |        |                                        |
| End of Binding Period:             | 26.02.2012                  |                        |        |                                        |
| Currency:                          | USD                         |                        |        |                                        |
| Terms of payment:                  | 0001 100% DURING            | 30 DAYS AFTER DELIVERY | ſ      |                                        |
| •                                  |                             |                        |        |                                        |
| ▼ Partners and Deliver             | y Information               |                        |        |                                        |
| Details Add ⊿ Se                   | end E-Mail Call Clear       |                        |        |                                        |
| Function                           |                             |                        | Number | Name                                   |
| Requester                          |                             |                        |        | Galina Muzhikova                       |
| 2 · Goods Recipier                 | nt                          |                        |        | ECCRFCUSER                             |
| <ul> <li>Delivery basis</li> </ul> |                             |                        |        | DAP/DDP West Qurna 2, Republic of Iraq |

تتألف علامة التبويب من عدة وحدات:

## أ) الوحدة "RFx Parameters" (المواصفات RFx) رسم (1)

تتضمن المعلومات العامة حول طلب المقترح التجاري.

| تعليق                                             | مثال                                                | الحقل                   |
|---------------------------------------------------|-----------------------------------------------------|-------------------------|
| النطاق الزمني لأصحاب المقترح التجاري، ويتم تحديد  | UTC-5                                               | النطاق الزمني           |
| الوقت والتواريخ وفقا لهذا النطاق                  |                                                     |                         |
| الموعد النهائي لتقديم العرض                       | 2011-12-25                                          | الموعد النهائي للتقديم  |
| التاريخ، الذي يتمكن فيه المشتري من رؤية المعلومات | 2011-12-26                                          | تاريخ فض العروض         |
| عن العروض المقدمة.                                |                                                     |                         |
| صلاحية العرض                                      | 2012-02-26                                          | نهاية فترة تقديم العروض |
| العملة، التي سيتم استخدامها لتقييم العروض المقدمة | دولار أمريكي.                                       | العملة                  |
| شروط الدفع                                        | 100% من المبلغ خلال 30<br>يوماً بعد التسليم         | شروط الدفع              |
| أساس التسليم                                      | شروط DAP/DDP (وثائق<br>مقابل الدفع / تسليم خالص     | أساس التسليم            |
|                                                   | الجمارك)، غرب القرنة<br>(المرحلة 2)، جمهورية العراق |                         |

لاستعراض المعلومات المفصلة عن أساس التسليم؟إضغط على الخط "Delivery basis" (أساس التسليم) (2) في وحدة "Details" (المعلومات عن الشركاء والتسليم)، ثم انقر على زر "Details" (التفاصيل)(3).

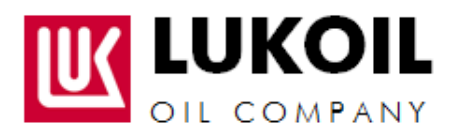

| Details of Delivery basis     |                         |
|-------------------------------|-------------------------|
| Partner Details               |                         |
| Name:                         | DAP/DDP West Qurna 2, F |
| Department:                   |                         |
| Floor / Room:                 |                         |
| Street / House Number:        | Pilot Camp              |
| Postal Code / City:           | Basrah, West Qurna 2 co |
| District:                     |                         |
| P.O. Box:                     |                         |
| Country:                      | IQ 🗇 Iraq               |
| Region:                       |                         |
| Phone Number/Phone Extension: | +971 4 448 7575         |
| Fax Number/Fax Extension:     | +971 4 448 7511         |
| E-Mail:                       | westqurna2@lukoil-overs |
|                               |                         |
|                               | OK Caroal               |

# ب) الوحدة (الأسئلة) رسم 2

تتضمن أسئلة الأهلية.

| RFX Information Items Notes and Attachments   |            |         |
|-----------------------------------------------|------------|---------|
| RFx Parameters Questions Note and Attachments |            |         |
| Question 2                                    | Reply      | Comment |
| Do you have ISO 9000 Sertificate?: *          | O Yes O No |         |

### 2-2-2. عرض قائمة السلع / الخدمات التي تم شراؤها

لاستعراض قائمة السلع / الخدمات التي تم شراؤها، انتقل إلى الخيار " Items" .

| SFX information. New            | e lotes and Attachmente                                                                                                    |                   |                  |               |          |             |              |               |              |
|---------------------------------|----------------------------------------------------------------------------------------------------|-------------------|------------------|---------------|----------|-------------|--------------|---------------|--------------|
| Ben Doarskie                    |                                                                                                    |                   |                  |               |          |             |              |               |              |
| Details   Antibine -   Add Date | nes   De   Der   Peres   Dente                                                                                                    |                   |                  |               |          | Experi      | i Ad College | e 11 Film Sat | rys. this Da |
| Live Norther New Type           | PullDescription                                                                                                    | Oversite          | Product Calegory | Downity Drift | Carrency | Ownery Dete | hitten .     | Abschmente.   | Tolat Value  |
| • @local) Heave                 | 12 11 Actebrais 12 1 Intel Curve & 408 RAM 3000B SATA  <br>7056RH1 Handbrive, SKIDVG+280 Dilve, set 7 print<br>1010001000 Rape Gapate Thermatiticeness 1.AM SEC 1 in<br>900001000 Rape Gapate Thermatiticeness 1.AM SEC 1 in | Latte Laters (20) | 1.9431           | 14 37         |          | 57.18.2014  | 1            |               |              |

من أجل إدراج وصف المواد في ملف xls أنقر على زر ««Export items to Excel (إدراج البنود في إكسل).

| Dine Rotust Regular        | Guestions and Annuary (1) Export level to Excel                                                                                                    |                  |                  |               |           |               |          |                   |                  |
|----------------------------|----------------------------------------------------------------------------------------------------|------------------|------------------|---------------|-----------|---------------|----------|-------------------|------------------|
| RFX information Perms      | Notes and Attachments                                                                                                    |                  |                  |               |           |               |          |                   |                  |
| * fentlymyrer              |                                                                                                    |                  |                  |               |           |               |          |                   | 0                |
| Detata Accilian Adr. Lines | Ti C. Dr Cov Pares (Dente                                                                                                    |                  |                  |               |           | E(18)         | AT Colum | e (4) Filter Satt | uph Held (Laffer |
| Live Number Rem Type       | Put Description                                                                                                    | Description      | Product Calegory | Quantity Unit | Currently | Delvery Date: | ficies.  | Attactments       | Total Velos      |
| • @Gligg Meteral           | 12 1* Moleback 12,1 mm Care 5 409 Role 20000 GATA (<br>7200996) Handbine, 82 DyD+RV Date, wh 7 pp.<br>1011001000 Mbas Dapat Etherset/Weeks LAB 802 1 M | Lasha Latana 201 | 1,1431           | 14 57         |           | 17.10.2014    | 1        |                   |                  |

2-2-3. عرض وثائق الشراء

من أجل عرض المعلومات المرفقة عن المشتري مع طلب المقترح انتقل إلى علامة التبويب "Notes and Attachments" (الملاحظات والمرفقات).

وتتضمن علامة التبويب ما يلي:

- ملاحظات المشتري "Notes" في الوحدة (1). لغرض عرض هذه الملاحظات أنقر على الرابط الموجود في العمود "Category" (الفئة)؛
- الوثائق المرفقة (المرفقات) (2) لغرض عرض هذه الوثائق أنقر على الرابط الموجود في العمود "Description" (الوصف).

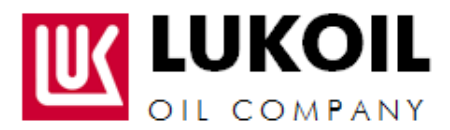

| RFX information       | tens Hotes and Attachmen                                                                                        | 68                     |               |
|-----------------------|----------------------------------------------------------------------------------------------------|------------------------|---------------|
| der 1                 |                                                                                                    |                        |               |
| HZ Cont               |                                                                                                    |                        |               |
| Assigned To           | Cidegory                                                                                                    |                        | Text Preview  |
| Document Hender       | Lendering test                                                                                                  |                        | Dear Sirs,    |
|                       | 2                                                                                                    |                        |               |
| Iachments             | <b>.</b>                                                                                                    |                        |               |
| All Attachment   E.M. | Description   Versioning +   Delete   Co                                                                        | wate Guettostan Protie |               |
|                       | Contraction of the second second second second second second second second second second second second second s | Description            | Fin Name      |
| Assigned To           | Capetiony                                                                                                    | Constant Street        | The rearies - |

# خطوة رقم 3 تسجيل المشاركة في طلب المقترح

**ملاحظة:** نتم هذه الخطوة إذا كنت مسجلا في النظام وبإمكانك رؤية طلب المقترح التجاري المنشور، ولكنك غير مدعو للمشاركة عن طريق البريد الإلكتروني.

من أجل التسجيل للمشاركة في طلب المقترح التجاري أنقر على زر "Register" ("التسجيل") في النموذج RFx.

|                                       |                   |                    |                               | <u> </u>           |                    |
|---------------------------------------|-------------------|--------------------|-------------------------------|--------------------|--------------------|
| RFx Number 2100000<br>RFx Version Nur | 136 RFX<br>mber I | Status<br>RFx Vers | Published<br><b>sion Type</b> | RFx 5<br>Active Ve | Start Dat<br>rsion |
| Close Refresh                         | Register          | Questic            | ins and An                    | swers(0)           |                    |
| RFX Information                       | Items             | Note               | s and Atta                    | chments            |                    |
| RFx Parameters 👘 🔍                    | uestions   N      | lote and /         | Attachment                    | s                  |                    |
| Time Zone:                            | UTC-5             |                    |                               |                    |                    |
| Submission Deadline: *                | 25.12.2011        | 22:0               | 00:00                         |                    |                    |
| Opening Date: *                       | 26.12.2011        | 00:0               | 00:00                         |                    |                    |
| End of Binding Period:                | 26.02.2012        |                    |                               |                    |                    |

خطوة رقم 4 إبلاغ المشتري عن النية بالمشاركة في طلب المقترح التجاري من أجل إبلاغ المشتري عن النية بالمشاركة أو غير المشاركة في طلب المقترح التجاري، استخدم أزرار "Participate" (المشاركة)، "Do not participate" (عدم المشاركة) أو "Tentative" (التجريبي).

| Close Refresh          | Participate Do Not Participate Tentative Create Response Questions and Answers (0) |
|------------------------|------------------------------------------------------------------------------------|
|                        |                                                                                    |
| RFX Information        | ttems Notes and Attachments                                                        |
| RFx Parameters         | uestions Note and Attachments                                                      |
|                        |                                                                                    |
| Time Zone:             | UTC-5                                                                              |
| Submission Deadline: * | 25.12.2011 22:00:00                                                                |
| Opening Date: *        | 26.12.2011 00:00:00                                                                |
| End of Binding Period: | 26.02.2012                                                                         |
| Currency:              | USD                                                                                |

ملاحظة: يمكن تغيير القرار بشأن المشاركة أو عدم المشاركة حتى حلول "Submission Deadline" (آخر موعد للتقديم).

### خطوة رقم 5 إعداد العرض

1-5. إعداد الرد

ملاحظة: تتم هذه الخطوة إذا كنت مدعواً للمشاركة عن طريق البريد الإلكتروني أو كنت مسجلا في النظام لغرض المشاركة في طلب المقترح التجاري.

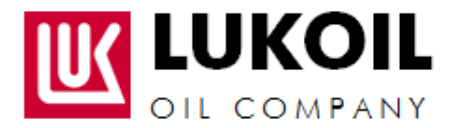

من أجل وضع جواب، أنقر على زر "Create Response" (وضع استجابة) في النموذج RFx.

| RFx Number 2100000<br>RFx Version Nur       | 136 RFXSta<br>nber RFx | itus Published<br>Version Type | RFx Start Date<br>Active Version | Submission Deadline       | 26.11.2011 |  |  |  |  |  |
|---------------------------------------------|------------------------|--------------------------------|----------------------------------|---------------------------|------------|--|--|--|--|--|
| Close Refresh                               | Do Not Particip        | oate Tentative                 | Create Response                  | Questions and Answers (0) | ]          |  |  |  |  |  |
| RFX Information Items Notes and Attachments |                        |                                |                                  |                           |            |  |  |  |  |  |
| RFx Parameters   Qu                         | uestions   Note        | and Attachments                | \$                               |                           |            |  |  |  |  |  |
| Time Zone:                                  | UTC-5                  |                                |                                  |                           |            |  |  |  |  |  |
| Submission Deadline: *                      | 25.12.2011             | 22:00:00                       |                                  |                           |            |  |  |  |  |  |
| Opening Date: *                             | 26.12.2011             | 00:00:00                       |                                  |                           |            |  |  |  |  |  |
| End of Binding Period:                      | 26.02.2012             |                                |                                  |                           |            |  |  |  |  |  |
| Currency:                                   | USD                    |                                |                                  |                           |            |  |  |  |  |  |

- 2-5. الموافقة على شروط المناقصة
- اقرأ شروط إخلاء المسؤولية بعناية. في حالة موافقتك على شروط الطلب ضع علامة "Agree" (موافق).

| Submit Close Res                                                                | al Only Print Prev                                              | ew Checa Sar                                                                  | Guestions a                                                       | nd Anawers ( 0 )                                                                 |                                           |
|---------------------------------------------------------------------------------|-----------------------------------------------------------------|-------------------------------------------------------------------------------|-------------------------------------------------------------------|----------------------------------------------------------------------------------|-------------------------------------------|
| RFs Information                                                                 | tens Note                                                       | s and Attachments                                                             | Summary                                                           | Tracking                                                                         |                                           |
| anic Data Guestions                                                             | Notes and Attac                                                 | hrents                                                                        |                                                                   |                                                                                  |                                           |
| DISCLAIMER: Company w<br>offers as may be decided<br>Bidder without explanation | I evand the contrac<br>by the Company by<br>h of reason(-c) and | t based on the best co<br>its sole discretion. Con<br>without any responsible | mmercial offer re-<br>opariy reserves th<br>ity or liability what | served by closing time to<br>e-right to reject any off<br>taxever against such E | for submitti<br>fer from an<br>Koder. Com |

### 3-5. الإجابات على الأسئلة

اذهب إلى علامة التبويب "Questions" (الأسئلة)، أجب على الأسئلة وأضف تعليقاتك إن وجدت.

| REx Information              | terns Notes and Attachments Summary Tracking |         |         |
|------------------------------|----------------------------------------------|---------|---------|
| Basic Data Questions         | Notes and Attachments                        |         |         |
| Duestion                     |                                              | Raphy 🖌 | Comment |
| Do you have ISO 9000 Sertifi | cate? *                                      | Ves CNo | 1       |

4-5. إضافة المستندات الإلزامية

# انتقل إلى "ملاحظات ومرفقات" علامة التبويب في قسم «المرفق الذي على مقدم العطاء تقديمه».

| RFx Information Notes and Attachments Items Summary | Tracking    |
|-----------------------------------------------------|-------------|
| Basic Data   Questions   Notes and Attachments      |             |
| ▼ Notes                                             |             |
| Clear                                               |             |
| Category                                            | Description |
| RFx/Auction Text                                    | -Empty-     |
| Bidder's Remarks                                    | -Empty-     |
| Purchaser's Remarks                                 | -Empty-     |

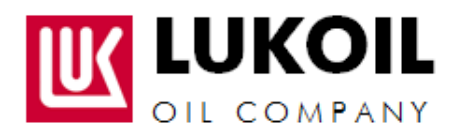

انظر إلى نموذج المستند في عمود المثال (في حال تم إضافته) (1).

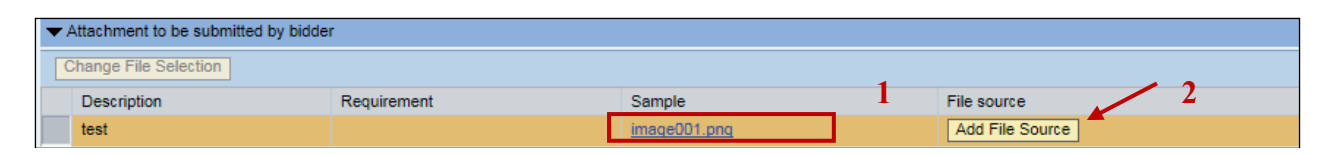

لإضافة ملف «أضف file source مورد الملف» (2).

لتغيير الملف المضاف اضغط «Change file selection» تغيير اختيار الملف.

| • | Attachment to be submitted by bidder |             |              |                 |  |  |  |  |  |
|---|--------------------------------------|-------------|--------------|-----------------|--|--|--|--|--|
| Ī | Change File Selection                |             |              |                 |  |  |  |  |  |
|   | Description                          | Requirement | Sample       | File source     |  |  |  |  |  |
|   | test                                 |             | image001.png | image001{1}.png |  |  |  |  |  |

## ! هام:

- أضف فقط الملفات التي لها صلة بكل وثيقة معينة تم طلبها.

#### 5-5. خواص السعر

لتحديد السعر، انتقل إلى علامة التبويب "العناصر -Items". في حقل "السعر " أدخل السعر لكل عنصر .

*! هام :* السعر محدد لكل عنصر من المنتج؛ يجب أن يشمل السعر الضرائب والرسوم. في حال عدم تحديد سعر العنصر ـيكون العنصر معروضا مجاناً.

| Cares.         | 1                                                                                                    |                                                                                                    |         |                |                                                                                                    |       |                              |                |                                                                                                    |     |
|----------------|----------------------------------------------------------------------------------------------------|----------------------------------------------------------------------------------------------------|---------|----------------|----------------------------------------------------------------------------------------------------|-------|------------------------------|----------------|----------------------------------------------------------------------------------------------------|-----|
|                | Line Man All and and                                                                                                    | and a second second sec |         |                |                                                                                                    |       |                              |                | The Dealer of the                                                                                                    |     |
| Stante Landing | of the second state in some of the second state is the second state of the second state is the second state of the second state is the second state of the second state of the second stat | Action of the second second se | 100.000 | and the second | And the second second second                                                                                   |       | And I Real Property lies and | and the second | takes to prove the                                                                                                    |     |
| A COLORED      | energiane an Europe and part increased showing the                                                                                                    | 0.0010355                                                                                                    | 2000 A  |                | The second second second second second second second second second second second second second second second s | 0.000 | Contraction of the second    | a martiness    | Contraction of the local division of the local division of the loc | 100 |
|                | Physical Control of the state of the state o |                                                                                                    |         |                |                                                                                                    |       |                              | <b>1</b> 2     |                                                                                                    |     |
|                | NAME ON A DESCRIPTION OF THE OWNER.                                                                                                    |                                                                                                    |         |                |                                                                                                    |       |                              |                |                                                                                                    |     |
|                |                                                                                                    |                                                                                                    |         |                |                                                                                                    |       |                              |                |                                                                                                    |     |
|                |                                                                                                    |                                                                                                    |         |                |                                                                                                    |       |                              |                |                                                                                                    |     |
|                |                                                                                                    |                                                                                                    |         |                |                                                                                                    |       |                              |                |                                                                                                    |     |
|                |                                                                                                    |                                                                                                    |         |                |                                                                                                    |       |                              |                |                                                                                                    |     |
|                |                                                                                                    |                                                                                                    |         |                |                                                                                                    |       |                              |                |                                                                                                    |     |
|                |                                                                                                    |                                                                                                    |         |                |                                                                                                    |       |                              |                |                                                                                                    |     |
|                |                                                                                                    |                                                                                                    |         |                |                                                                                                    |       |                              |                |                                                                                                    |     |
|                |                                                                                                    |                                                                                                    |         |                |                                                                                                    |       |                              |                |                                                                                                    |     |

القيمة الإجمالية - (السعر \* الكمية المقدمة)

#### 6-5. تحديد إمكانية توريد نظائر

النظام يشترط إمكانية توفير المعلومات عن تقديم النظائر . في الجدول (1) العناصر "Items" في عمود النظائر ««Analogue، انقر على خيار إضافة نظير «Add analogue» الزر (2) في موقع العنصر الذي لا بد فيه من إدخال معلومات عن النظائر .

| East Krx Kesponse Jonnonage                                                                                                    |                          |                             |                        |                    |                    |                                        |                     |                       |
|----------------------------------------------------------------------------------------------------|--------------------------|-----------------------------|------------------------|--------------------|--------------------|----------------------------------------|---------------------|-----------------------|
| the Acapanan Aprilan (Section) An Aprilan (1998) (Section Aprilan) Aprilan                                                                                                    |                          | Annang Tate 10 (to 10 Hours | In twee is success to  |                    | with the start was | ······································ |                     |                       |
| And Des Nucley (Withow) (Des) Sectored Land (Des)                                                                                                    | a and the second ( b 1 ) |                             |                        |                    |                    |                                        |                     |                       |
| Construction of Association of States of States of State       |                          |                             |                        |                    |                    |                                        |                     |                       |
| Colored Construction of Construction                                                                                                    |                          |                             |                        |                    |                    |                                        |                     |                       |
| (Seek Latron a)   Inc. Line Lines     mode line                                                                                                    |                          |                             |                        |                    |                    |                                        | Ple Routela con     | en de las justes firm |
| inclusion Amonghin Fullmerights                                                                                                    | anapari                  | ten fen Weinstamp           | Protectionary Instance | Burniddonthy Salar | attents lot me     | Diversi Service                        | Travene Worldsoner. | a million II          |
| <ul> <li>Company Lamma Are Control and Company and Company and</li></ul> | 2                        | -                           | Destances forthe       | (e)                | 4.07 \$ 100        | and set states                         | water 27            | Ma                    |

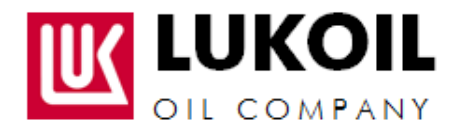

5-5-1. إدخال المعلومات عن النظائر

عليك اختيار نظير واحد متاح لكل عنصر وسعره في حقل السعر. ? هام : إذا قمت باختيار عدة نظائر لكل عنصر فلن يؤخذ هذا العنصر بالاعتبار.

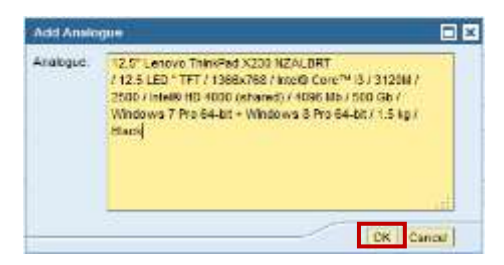

إضغط "OK"

المعلومات عن النظائر ستكون متاحة للمراجعة والتغيير في عمود النظائر «Analogue»

| Edit RFx Response 3000000646                                                                                                    |                                                                                                    |                        |                            |                           |         |           |                    |                | - 100                                                                                                    |
|----------------------------------------------------------------------------------------------------|----------------------------------------------------------------------------------------------------|------------------------|----------------------------|---------------------------|---------|-----------|--------------------|----------------|----------------------------------------------------------------------------------------------------|
| if a Response Restore Conception We funding 210000200 Tables Served States                                                                                                    | narbatte 2.0.0101000101 Persona                                                                                                    | the time time ( ) .    | Netwood In Additional Pre- | C We Weight the Martin    | -       | 9990 T. A |                    | er stille f    |                                                                                                    |
| Sand (Care   Backey (Protector)   Deal (Services Land (Deal) Long                                                                                                    | Last Incom ( # )                                                                                                    |                        |                            |                           |         |           |                    |                |                                                                                                    |
| Witness Chicael Servers (Mass) Comp ( Note)                                                                                                    |                                                                                                    |                        |                            |                           |         |           |                    |                |                                                                                                    |
| a line and                                                                                                    |                                                                                                    |                        |                            |                           |         |           |                    |                | 1                                                                                                    |
| Demi-scop_11(as/institum/tilmscom)                                                                                                    |                                                                                                    |                        |                            |                           |         |           |                    | (none) is here | a la fait la faite basig                                                                                                    |
| Contraction Contraction Contra | OT MANY THE PARTY NEW YORK, NAME OF TAXABLE PARTY.                                                                                                    | The Seal Productionant | Comparison of Contract     | Begared Gamila - Solorita | H III I |           | Owner of stations. | NAMES OF A     | ALC: NOT THE OWNER OF THE OWNER OF THE OWNER OWNER OF THE OWNER OF THE OWNER OF THE OWNER OF THE OWNER OF THE OWNER OF THE OWNER OF THE OWNER OF THE OWNER OF THE OWNER OF THE OWNER OF THE OWNER OWNER OWNER OWNER OWNER OWNER OWNER OWNE OWNER OWNER |
| Hereiner die Bullen Anderen verlieben der Bestehlten Begeriegent<br>Die reihtweren Lief Bill / in Hinesen Barbeit 13 Normen Breiter                                                                                                    | Constant and the first of the second states of the second states of the |                        |                            |                           |         |           |                    |                |                                                                                                    |
| Caro Caro Caro Caro Caro Caro Caro Caro                                                                                                    | SHILLS * CONT. 1111 (SHE                                                                                                    |                        |                            |                           |         |           |                    |                |                                                                                                    |
|                                                                                                    |                                                                                                    |                        |                            |                           |         |           |                    |                |                                                                                                    |

## خطوة رقم 6 تعبئة العرض

| SIFs in                      | formation                                                                                                    | tens:                                    | Notes and Attachments                                                                                                    | Summery                                                 | Traciino                                      |                                   |
|------------------------------|----------------------------------------------------------------------------------------------------|------------------------------------------|----------------------------------------------------------------------------------------------------|---------------------------------------------------------|-----------------------------------------------|-----------------------------------|
| Basic Duta                   | Questions                                                                                                    | Notes any                                | o Allachments                                                                                                    |                                                         |                                               |                                   |
| Bulder witho<br>reserves the | A second second seco | of reason(-<br>this Tender<br>reasonable | any eyes sole ascretion, con<br>s) and without any responsibilit<br>r at any lime before or after ck<br>ity or liability what solever ages | by or liability who<br>oning time for automation of the | soever against such<br>aniting offers without | Bidder, Compa<br>I explanation of |

افحص العرض بالضغط على "Check" الزر (1) إذا ارتكبت أخطاء أثناء تعبئة العرض، سيظهر النظام رسائل بالأخطاء المرتكبة. صحح الأخطاء وكرر الفحص.

لتقديم العرض اضغط زر (2) تقديم "Submit".

! هام: لحفظ العرض دون إرساله إلى المشتري، إضبغط على زر حفظ " Save" دون تقديم "Submit".

إذا كان التقديم صحيحاً، يظهر النظام رسالة على لوحة تسجيل العرض.

🗹 الرد (XXXXXXXXX3) تم تقديمه

#### تغيير العرض المقدم

بالإمكان تعديل بيانات العرض حتى الموعد النهائي للتقديم. لتعديل العرض، قم باختيار الرد المطلوب من القائمة.

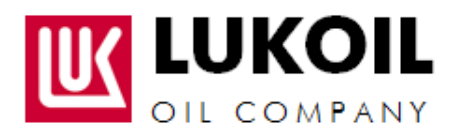

| TH E   | Hone               |                          |                               |                     |                        |               |                 |
|--------|--------------------|--------------------------|-------------------------------|---------------------|------------------------|---------------|-----------------|
| vervie |                    |                          |                               |                     |                        |               |                 |
| far :  |                    |                          |                               |                     |                        |               |                 |
|        |                    |                          |                               |                     |                        |               |                 |
| Act    | Ive Queries        |                          |                               |                     |                        |               |                 |
| eR     | Fee ALCI Euclid    | entit?) Endertith Cornel | 101/101                       |                     |                        |               |                 |
| eRi    | ics - All          |                          |                               |                     |                        |               |                 |
|        | Show Quick Orteria | Maintenance              |                               |                     |                        |               |                 |
| 4      | New [Standard View | w Create Fins            | control   Disposy Event   Dep | wy/Response     Pro | t Prevente Retresh Exp | ota L         |                 |
| 郎      | Event Number       | Event Description        | Event Type                    | Event Status        | Submission Deadline    | Response Nanz | Response Statue |
|        | 2100000120         | CWS                      | Request for proposal          | Published           | 25.12.2011             | 300000205     | Seved           |

اضغط في استمارة العرض على تعديل "Edit".

| RFx Response Humber<br>RFx Response Ver | 2000000285 Status Saved Submission Deadline 26.12.2011 00.00.00 RUSS3 Remaining Time 56 Days 12.56.0<br>ston Number Active Version RFL Version Number Active V |
|-----------------------------------------|----------------------------------------------------------------------------------------------------|
| East Close Print Pr                     | every   Retrest   Orack                                                                                                    |
| RFx Information                         | tens. Holes and Attachments Summary Tracking                                                                                                    |
|                                         |                                                                                                    |

بعد إدخال التعديلات، اضبغط تقديم "Submit".

بعد التقديم بإمكانك متابعة حالة الطلب في قائمة RFx. في حالة قبول أو رفض العرض، ستستلم تبليغاً على البريد الإلكتروني المحدد في عملية التسجيل.

## !!! الرجاء الانتباه لكونك قد قدمت الرد. وإلا فلن يتم إرساله للمشتري.

| Determe Ha. Dave Kol |                                     | A STATI                                | 1. 11. 10.  |                      | - A A A A A A A A A A A A A A A A A A A |                | N Ar         |
|----------------------|-------------------------------------|----------------------------------------|-------------|----------------------|-----------------------------------------|----------------|--------------|
|                      | Section and and and                 |                                        |             |                      |                                         |                |              |
| Unertaine            |                                     |                                        |             |                      |                                         |                |              |
| 99 a                 |                                     |                                        |             |                      |                                         |                |              |
|                      |                                     |                                        |             |                      |                                         |                |              |
| Active Gameses       |                                     |                                        |             |                      |                                         |                |              |
| ettes ANDE DA        | monisty hideauxy Garanteetab        |                                        |             |                      |                                         |                |              |
|                      |                                     |                                        |             |                      |                                         |                |              |
| In them Dank Crime   | (Hustenarce)                        |                                        |             |                      |                                         |                |              |
| Two Diseases V       | And The Contract of Contract on Law | Internet   Post Survey   Parters   200 | tal         |                      |                                         |                |              |
| 17. Presidenter      | EventDesargeon                      | Event Tope                             | Event Stews | Supression Deadliner | Respond Guider                          | Resource Dates | Puter United |
| 220000200            | Apple Flet and Dany                 | Request for proposal                   | Published.  | 29-08-2012           | All months 1                            | Submbail .     |              |